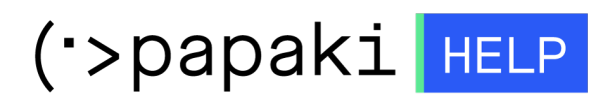

Knowledgebase > SSL Πιστοποιητικά > How do I activate the Basic (DV) SSL for the site I host at Papaki?

How do I activate the Basic (DV) SSL for the site I host at Papaki?

- 2022-11-16 - SSL Πιστοποιητικά

Log into your account at Papaki and choose the SSL you want from the SSL Certificate section to go to the administration panel and follow the steps described below.

1. Click on the text link Click here under SSL Activation.

| MY PRODUCTS           | SSL MANAGER     | Search another domain: 💫 Type your domain 🔷 MANAG             |
|-----------------------|-----------------|---------------------------------------------------------------|
| Domain Names          | Comodo Positive | Expiration Date: 10/07/2016 (Renew)                           |
| Hosting Plans         |                 |                                                               |
| SSL Certificates      |                 |                                                               |
| Email Plans           | Renew           |                                                               |
| Eshop Plans           | This SSL ce     | rtificate was created at 10 Jul 2015 and expires in 361 days. |
| WebSite Builder Plans | SSI Status      | () SSI Activation:                                            |
| Mobile Website Plans  | New             | Click here to activate your SSL                               |

2. On the pop up choose if the hosting plan of the domain you want to use the SSL for is at Papaki or at another provider.

| 20 | SSL Activation                                                                                                    | × | 1         |
|----|----------------------------------------------------------------------------------------------------|---|-----------|
| 1  | SSL Activation                                                                                                    |   | 6         |
| r  | Comodo Positive                                                                                                    |   |           |
| 12 | Is the hosting of the domain you want to use the SSL for at Papaki?<br>© Yes, my hosting is at Papaki (Automatic activation) |   | CONC. SAL |
| 2  | ◎ No, my hosting is in another company                                                                                       |   |           |
| e  |                                                                                                    |   | 1000      |

3. As soon as, you choose that the hosting plan for the SSL is at Papaki, choose the hosting plan for with you want to use the SSL, by typing the domain name it is connected with.

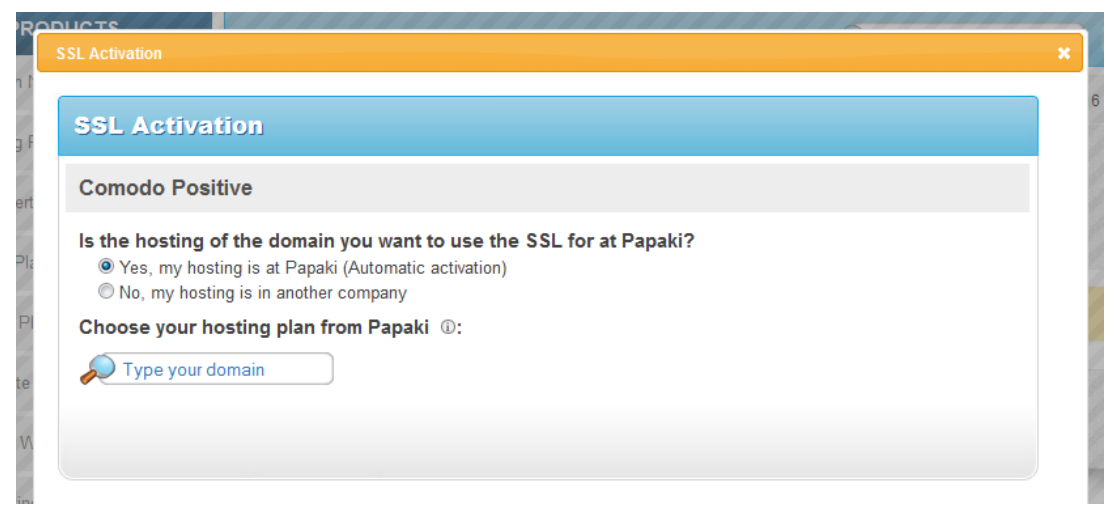

4. Fill in the information required for the CSR as well as the administration and technical contacts.

| Manager And And And And And And And And And And | cou oynamic y                                                                                                    |  |
|-------------------------------------------------|----------------------------------------------------------------------------------------------------|--|
| SSL Informa                                     | tion                                                                                                    |  |
| Domain* :                                       | https:// www.<br>Attention! Enter your main domain with "WWW" (eg. www.todomainmou.gr) or any subdomain (eg. subdomain.todomainmou.gr). |  |
| Fullname* :                                     | Marketing Team Papaki                                                                                                    |  |
| Company<br>department* :                        | Choose the department responsible for the SSL management (e.g. IT department, accounting etc)                                           |  |
| City* :                                         |                                                                                                    |  |
| State Province* :                               |                                                                                                    |  |
| Country* :                                      | Greece                                                                                                    |  |
| Email* :                                        | emarketing@usableweb.gr                                                                                                    |  |
| Administrati                                    | ion Contact                                                                                                    |  |
| First Name*:                                    | Marketing Team                                                                                                    |  |

5. After you fill in all the fields, click Activate Service.

| SSL Activation         |                                           |                                                               |    |
|------------------------|-------------------------------------------|---------------------------------------------------------------|----|
| Email*:<br>Telephone*: | emarketing@usableweb.gr<br>+30.2810229000 | (e.g. +30.2102345678)<br>(+Country Code.Area Code and Number) | ľ  |
| Technical C            | Contact                                   |                                                               |    |
| Same as Ad             | min Contact                               |                                                               |    |
| First Name*:           | Marketing Team                            |                                                               |    |
| Last Name*:            | Papaki                                    |                                                               |    |
| Email*:                | emarketing@usableweb.gr                   |                                                               |    |
| Telephone*:            | +30.2810229000                            | (e.g. +30.2102345678)<br>(+Country Code.Area Code and Number) |    |
|                        |                                           |                                                               |    |
|                        |                                           | Activate service                                              | E  |
|                        |                                           |                                                               |    |
|                        |                                           |                                                               | ļ, |
| (                      |                                           | III                                                           | •  |

6. For security reasons download the Private Key at the next step and save it to your computer. Papaki does not save this information in its database permanently.

7. The domain validation process begins. The process is automatic and usually lasts just a few minutes.

8. As soon as the domain validation is completed, the CRT information of your SSL certificate will be automatically added to your Hosting plan.